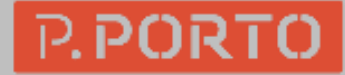

# 2019

## Manual de apoio RECIPP

CCDR V. 1.1

## Sumário

| Ass | sociar identificadores aos autores                   | . 2 |
|-----|------------------------------------------------------|-----|
| Uti | lização do Validador do RCAAP                        | ·7  |
| Ma  | peamento de registos                                 | 12  |
| 1.  | Mapeamento de registos da mesma Comunidade           | 13  |
| 2.  | Mapeamento de registos de outra Comunidade do RECIPP | 15  |
| 3.  | Alterar a coleção de um registo/"desmapear" registos | 15  |

Associar identificadores aos autores

Ao efetuar um novo depósito é possível associar um nome de autor a um identificador único (ORCID e/ou Ciência ID) e assim associar de forma unívoca, um autor proveniente de um índice de autoridade central ao registo depositado.

Nova submissão: obter dados bibliográficos de serviço externo

| Selecionar coleções        | ▼ Submissão manual |
|----------------------------|--------------------|
| ·                          |                    |
| PROCURAR POR IDENTIFICADOR |                    |
|                            |                    |

Ir Para

Após preencher o campo autores (apelido e nome próprio) dever-se-á selecionar o **botão Id** 

| Descrever        | Descrever        | Carregar       | Verificar    | Licença    | Completo        |                         |             |           |              |              |                  |
|------------------|------------------|----------------|--------------|------------|-----------------|-------------------------|-------------|-----------|--------------|--------------|------------------|
| Deposit          | tar: Des         | screva         | o seu        | regis      | to 😧            |                         |             |           |              |              |                  |
| Por favor, intro | duza a informa   | ação necess    | ária acerca  | do seu Dep | ósito em baixo  | . Na maioria dos browse | rs pode usa | r a tecla | TAB para nav | egar no form | ut 110.          |
| Introduza os no  | omes dos auto    | ores do traba  | lho.         |            |                 |                         |             |           |              |              |                  |
| Autores *        |                  | Sanc           | hes-Ferreira | 1          |                 | Manuela                 |             |           |              |              | + Adicionar mais |
| Introduza o títu | llo principal do | registo.       |              |            |                 |                         | _           |           |              |              |                  |
| Titulo *         |                  |                |              |            |                 |                         |             |           |              |              |                  |
| Se necessário,   | indique o títu   | lo alternativo | ou traduçã   | D.         |                 |                         |             |           |              |              |                  |
| Outros Titulos   | 5                |                |              |            |                 |                         |             |           |              |              | + Adicionar mais |
|                  |                  |                |              |            |                 |                         |             |           |              |              |                  |
| Forneça a data   | a da publicação  | o ou distribui | ção pública  | Pode deix  | ar o mês e/ou o | o dia em branco se não  | se aplicar. |           |              |              |                  |
| Data *           |                  | Dia:           |              | Mês:       | (Sem Mês)       |                         | •           | Ano:      |              |              |                  |

Este processo apresenta uma pop-up com os resultados com base nos atributos nome e endereço de mail passados pelo Ciência ID. O repositório faz o match destes atributos com a conta local no repositório.

Segue-se uma das seguintes possibilidades:

- O repositório **encontrou um "match**" e o utilizador fica autenticado com os mesmos acessos da conta local conforme exemplo:

| Procurar por identificador                                                                                                    |                                                                                                    |                                        |                                                 |
|----------------------------------------------------------------------------------------------------|----------------------------------------------------------------------------------------------------|----------------------------------------|-------------------------------------------------|
| CIENCIA ID/ORGID                                                                                                    |                                                                                                    | Completo                               |                                                 |
| Lista de resultados                                                                                                    | Informação sobre o autor                                                                                                    | 0                                      |                                                 |
| Sanches-Ferreira, Manuela<br>Ferreira, Manuela<br>Ferreira, Manuela<br>Ferreira, Manuela<br>Ferreira, Manuela<br>Ferreira, Manuela<br>Ferreira, Manuela<br>Ferreira, Manuela<br>Ferreira, Manuela<br>'Sanches-Ferreira, Manuela' (não em Aut | Nome<br>Sanches-Ferreira, Manuela<br>Variantes<br>Manuela Sanches-Ferreira<br>Afiliação<br>Identificadores<br>0000-0002-4693-3928 (0)<br>55555788000 Scopus' | o em baixo. Na maioria dos browsers po | de usar a tecla TAB para navegar no formulário. |
| Apresentar mais resultados                                                                                                    |                                                                                                    |                                        |                                                 |

Ao Clicar em aceitar passamos a ter o ORCID associado, ficando um visto verde

#### junto ao botão Id:

| Descrever        | Descrever         | Carregar      | Verificar     | Licença     | Completo         |                                                   |                       |
|------------------|-------------------|---------------|---------------|-------------|------------------|---------------------------------------------------|-----------------------|
| Deposi           | tar: Des          | screva        | o seu         | regist      | o 😯              |                                                   |                       |
| Por favor, intro | duza a informa    | ação necessá  | iria acerca d | lo seu Depó | sito em baixo. N | maioria dos browsers pode usar a tecla TAB para n | avegar no for dlário. |
| Introduza os n   | omes dos auto     | res do trabal | ho.           |             |                  |                                                   |                       |
| Autores *        |                   | Sanch         | nes-Ferreira  |             |                  | Manuela                                           | ▲ Adicionar mais      |
| Introduza o títu | ilo principal do  | registo.      |               |             |                  |                                                   |                       |
| Título *         |                   |               |               |             |                  |                                                   |                       |
| Se necessário    | , indique o títul | o alternativo | ou tradução   |             |                  |                                                   |                       |
| Outros Título    | 5                 |               |               |             |                  |                                                   | + Adicionar mais      |

A segunda possibilidade passa por repositório **não conseguir fazer "match"** com uma conta com ID e, nesse caso, será necessário o autor criar um novo utilizador (por isso não poderemos associar o ID).

| Depositar: Desci                    | reva o seu registo 🕄                               |                                  |                                      |                  |
|-------------------------------------|----------------------------------------------------|----------------------------------|--------------------------------------|------------------|
| Por favor, introduza a informação   | o necessária acerca do seu Depósito em baixo. Na   | maioria dos browsers pode usar a | a tecla TAB para navegar no formulia | ю.               |
| Introduza os nomes dos autores      | do trabalho.                                       |                                  |                                      |                  |
| Autores *                           | Do Vale                                            | Marcolina                        |                                      | + Adicionar mais |
| Introduza o título principal do reg | isto.                                              |                                  |                                      |                  |
| Titulo *                            |                                                    |                                  |                                      |                  |
| Se necessário, indique o título al  | ternativo ou tradução.                             |                                  |                                      |                  |
| Outros Títulos                      |                                                    |                                  |                                      | + Adicionar mais |
| Forneça a data da publicação ou     | distribuição pública. Pode deixar o mês e/ou o dia | em branco se não se aplicar.     |                                      |                  |
| Data *                              | Dia: Mês: (Sem Mês)                                | Ţ                                | Ano:                                 |                  |

Na lista de resultados tanto podemos aceitar o valor como cancelar que o resultado será o mesmo: sem ID associado ao autor.

| 💶 Repositório Científico do Instituto Politécnico do Porto: Selecção do projecto financiado - Google Chr 🛛 🗖 🗆 | ×          |                                                             |                  | Ligado como olgaferreira@ese |
|----------------------------------------------------------------------------------------------------|------------|-------------------------------------------------------------|------------------|------------------------------|
| Inseguro   recipp.ipp.pt/tools/lookup.jsp?field=dc_contributor_author&formID=edit_metadata&valu                | ©,         |                                                             |                  |                              |
| Procurar por identificador                                                                                     | enç        | a Completo                                                  |                  |                              |
| CIENCIA ID/ORCID Q                                                                                             | qi         | sto 🕄                                                       |                  |                              |
| Lista de resultados                                                                                            | De         | epósito em baixo. Na maioria dos browsers pode usar a tecla | TAB para navegar | no formulário.               |
| 'Do Vale, Marcolina' (não em Autoridade) <sup>^</sup>                                                          |            |                                                             |                  |                              |
|                                                                                                    |            | Marcolina                                                   | <u>2</u> ID (    | Adicionar mais               |
|                                                                                                    |            |                                                             |                  |                              |
|                                                                                                    |            |                                                             |                  |                              |
|                                                                                                    |            |                                                             |                  |                              |
|                                                                                                    |            |                                                             |                  |                              |
|                                                                                                    |            |                                                             |                  | + Adicionar mais             |
| Apresentar mais resultado                                                                                      | de         | ixar o mês e/ou o dia em branco se não se aplicar.          |                  |                              |
| Aceitar Cancelar                                                                                               | s:         | (Sem Mês) • Ano:                                            |                  |                              |
|                                                                                                    | - <b>-</b> |                                                             |                  |                              |
|                                                                                                    | iyoo Ou    | impressao.                                                  |                  |                              |
| Editora                                                                                                    |            |                                                             |                  |                              |

Consequentemente somos notificados: que o autor não tem identificador associado:

| Descrever Descrever Ca<br>Depositar: Descr      | erregar Verifica    |                      | Os seguintes au<br>Vale, Marcolina | itores não têm identifica | dores asso | ciados ×         |                     |                  |
|-------------------------------------------------|---------------------|----------------------|------------------------------------|---------------------------|------------|------------------|---------------------|------------------|
| Por favor, introduza a informação               | necessária acero    | a do seu De          | pósito em baixo. N                 | Na maioria dos browsers   | pode usa   | r a tecla TAB pa | ara navegar no form | ulário.          |
| Introduza os nomes dos autores                  | do trabalho.        |                      |                                    |                           |            |                  |                     |                  |
| Autores *                                       | Do Vale             |                      |                                    | Marcolina                 |            |                  | <u>e</u> id Q       | + Adicionar mais |
| Introduza o título principal do reg<br>Título * | isto.               |                      |                                    |                           |            |                  |                     |                  |
| Se necessário, indique o título alt             | ernativo ou tradu   | ão.                  |                                    |                           |            |                  |                     |                  |
| Outros Títulos                                  |                     |                      |                                    |                           |            |                  |                     | + Adicionar mais |
| Forneça a data da publicação ou<br>Data *       | distribuição públio | a. Pode deix<br>Mês: | xar o mês e/ou o o<br>(Sem Mês)    | dia em branco se não se   | aplicar.   | Ano:             |                     |                  |

## Utilização do Validador do RCAAP

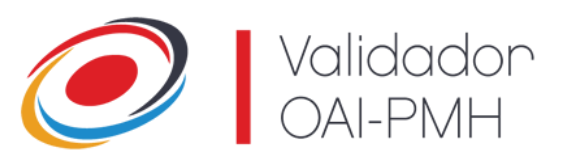

## Utilização do Validador<sup>1</sup> do RCAAP

1. Aceder a <u>http://validator.rcaap.pt/validator2/registration</u>

| Validador RCAAP Funcionalidades Sobre C | ontacto Ajuda                                                                | English |
|-----------------------------------------|------------------------------------------------------------------------------|---------|
|                                         | Validador OAI-PMH                                                            |         |
| Preencha os dados                       | para efetuar uma validação de um interface OAI-PMH (Repositório ou Revista). |         |
|                                         | Passo 1 Passo 2 Confirmação                                                  |         |
| Recurso:                                | RECIPP                                                                       |         |
| O URL:                                  | http://wecipp.jpp.pt                                                         |         |
| O OAI-PMH:                              | http://recipp.jpp.pt/oai/request                                             |         |
| Plataforma:                             | DSpace *                                                                     |         |
| Email:                                  | olgaferreira@sc.ipp.pt                                                       |         |
|                                         | Seguinte                                                                     |         |

#### 2. Preencher os campos:

- 1. **Recurso**: RECIPP
- 2. URL: <u>http://recipp.ipp.pt</u>
- 3. OAI-PMH: <u>http://recipp.ipp.pt/oai/request</u>
- 4. Plataforma: DSpace
- 5. **Email:** colocar o vosso email institucional
- 3. Clicar em Seguinte

<sup>&</sup>lt;sup>1</sup> O validador é uma ferramenta de apoio à gestão dos repositórios que permite aferir o grau de conformidade de um repositório com as diretrizes definidas para o projeto. <u>http://validator.rcaap.pt/validator2/about</u>

| Validador RCAAP Fu                                         | ncionalidades Sobre Contacto Ajuda                                                                                         | English                                                                                                    |
|------------------------------------------------------------|----------------------------------------------------------------------------------------------------|----------------------------------------------------------------------------------------------------|
|                                                            | Preencha os dados para efetuar uma validação                                                                               | de um interface OAI-PMH (Repositório ou Revista).                                                                          |
|                                                            | Passo 1 Pas                                                                                                    | so 2 Confirmação                                                                                                    |
|                                                            |                                                                                                    |                                                                                                    |
| Opções                                                     |                                                                                                    |                                                                                                    |
| Coleção a validar:                                         | Todo o recurso                                                                                                    | ,                                                                                                    |
| Verificar acesso ao texto<br>integral?                     | Não     Sim (processo mais demorado!)                                                                                      |                                                                                                    |
| Perfis de Validaçã                                         | io l                                                                                                    |                                                                                                    |
| DRIVER - Valida o conte<br>(Mais.ints.)                    | údo do repositório de acordo com directrizes DRIVER                                                                        | Portal RCAAP - Valida o conteúdo do repositório de acordo com as condições<br>de agregação do portal RCAAP (stea ma.)      |
| OpenAIRE - Valida o cor     OpenAIRE ( <u>Mass infin</u> ) | nteúdo do repositório de acordo com directrizes                                                                            | FCT - Valida o conteúdo do repositório de acordo com directrizes FCT ( <u>una em.</u> )                                    |
| Ficheiros e Formatos -<br>seus formatos estão no o         | Verifica se os ficheiros do repositório são válidos e os<br>conjunto de formatos preservation friendly ( <u>Manunto</u> .) | Acesso Embargado - Lista todos os documentos em acesso embargado ( <u>tem</u> etb.)                                        |
| Depósito Legal de Tese<br>repositório de acordo con        | Is e Dissertações (TID) - Valida o conteúdo do<br>m depósito legal de teses e dissertações ( <u>Man Infr.</u> )            | Incoeréncias de Embargo - Lista os documentos em acesso embargado sem<br>data ou com data ultrapassada. ( <u>Man no.</u> ) |
|                                                            |                                                                                                    |                                                                                                    |

- 4. Coleção a validar: selecionar na caixa de opções a vossa comunidade ou, se desejarem, uma coleção especifica. Descer ao nível da coleção pode ser mais fácil, para trabalhar um núcleo mais pequeno de cada vez.
- 5. Acesso ao texto integral: podem optar por selecionar ou não acesso ao texto integral. Optar pelo texto integral torna o processo mais demorado, mas passa a incluir esse dado.
- 6. Perfis de validação (só se pode escolher um)
  - 1. Driver: não usar este perfil por razões técnicas;
  - 2. Portal RCAAP: usa as diretrizes do portal RCAAP, e é este que se recomenda. Os restantes vamos testando, para ver se trazem mais valias.
  - 3. **OpenAIRE:** usa as directrizes OpenAire;
  - 4. FCT: verifica as normas FCT para financiamentos
  - Ficheiros e formatos: verifica a validade dos ficheiros, e se o formato é preservation friendly
  - 6. Acesso embargado: lista todos os documentos neste estado
  - 7. Depósito legal de Teses e Dissertações: valida o conteúdo de acordo com o depósito legal de dissertações, verificando a existência do TID no registo.
  - **8. Incoerências de embargo:** lista os documentos em acesso embargado sem data de termino, ou com a data ultrapassada.

7. Clicar em concluir: surge um novo ecrã com a mensagem "pedido de validação submetido com sucesso. O processo de validação terá inicio brevemente..."

| Validador RCAAP Punconantanos otore corracto aj                                                                                                    | dador OAI-PMH                                                                                                    |
|----------------------------------------------------------------------------------------------------|----------------------------------------------------------------------------------------------------|
| Pedido de validação submetido                                                                                                    | com sucesso. O processo de validação terá início brevemente                                                                                                    |
| Recurso<br>URL<br>OAL-PAH<br>Plataforma<br>Email<br>Costgão a validar<br>Venticar acesso ao texto integral?<br>Pertir de validação<br>Data                                                                                                    | RECIPP<br>Mith Introducts (bp pfontimengent)<br>Dispute<br>augtermaniges: typ pf<br>BSR - DYPM-Termino an Missica (col_14400.22_9026)<br>Nile<br>Portual RCAPP<br>2018-13.11.12.32               |
| Destactures<br>For Brance<br>The The The International Conference in Conference in Confere | NI-GO<br>Kana da 201 Gli regatas especiales se Hapenbles C<br>Com nas da 20 BD regatas depointes de 74 entingúise<br>alemente a la Revolució especiale se deconverse por parte es<br>Instituçõe. |

- 8. Resultados: ao fim de algum tempo, que pode ir de alguns minutos a algumas horas, vão receber um email que termina com um URL de uma página aonde estão os resultados. Na primeira parte da página estão listados os resultados, mais em baixo tem uma sequência com os handles dos registos, em duas colunas "Sugestões de melhoria" e "Não conformidades", a seguir a cada handle tem a informação do erro ou erros deste registo.
- 9. Erros mais frequentes:
  - Sem descrição: é necessário preencher o campo "dc.description.abstrat". Se de todo não surgir no texto nada que possa ser usado como resumo (nem que seja por exemplo uma introdução) repetir o título (não é o mais correto, mas dá sempre erro, enquanto o campo estiver vazio).

- 2. Palavras-chave: se de todo não houver no documento podem solicitar ao autor, ou "inventar com propriedade" que é mais rápido e com melhor qualidade
- 3. Língua: deverá ser inserida no campo dc.language.iso. A língua nunca pode ser other, e segue a norma ISO que é usada no Horizon.
- 4. Devido um bug da plataforma surge, ás vezes, a falta de preenchimento do campo dc.description.version. Não tendo nada para lá pôr, coloca-se um ponto final. e assim o sistema já aceita e não tem consequências.
- 10. Verificação do texto integral: quando por alguma razão se vai verificar um registo, é conveniente aproveitar para verificar como está feito o depósito, se está em acesso aberto ou fechado. Caso esteja fechado dois passos se podem dar:
  - 1. Verificação no SherpaRomeo: colocar o título da revista ou o ISSN, e quais as políticas de auto-arquivamento. É muito frequente ser autorizado o depósito nos repositórios ao fim de 12 meses, mas geralmente apenas versão post-print, quase nunca a versão final do editor. Geralmente os autores colocaram a versão final, a melhor solução é contactar o autor e solicitar a versão post-print. Caso o autor não envie poder-se-á aceder a uma daqueles sites que converte ficheiros e converter de PDF para Word. Em seguida no Word remover a formatação, logotipos e marcas da revista e/ou editor, números de página, eventualmente mudar o tipo de letra. O resultado final deverá ser algo semelhante ao draft (post-print) que o autor recebe da revista a dizer como (em termos de conteúdo) vai ser publicado. O passo final é gerar um PDF/A do ficheiro Word;
  - 2. Verificação na Web: alguns trabalhos científicos, que não artigos de revista, já estão na web em texto integral, em vários tipos de sites, então não há razão para não estarem também em texto integral no repositório.

## 11. Validação aquando da criação registo, ou no fim do processo de criação de vários registos.

- 1. Quando se conclui um registo existe agora (já algum tempo) mais caixa de ações no campo superior direito a opção curar, clicando aí acedemos a uma janela de opções que nos permite curar/validar aquele registo ou adicionar a fila e no final curar/validar todos com as opções que surgem as mais interessantes são a verificação do TID, e a "Check for required metadata". Assim podemos logo verificar e corrigir eventuais erros.
- 2. Em opção pode ser criada uma fila de documentos para validação e, no final do trabalho, executar a tarefa de curadadoria/valiadação no lote de registos criado.

Mapeamento de registos

### 1. Mapeamento de registos da mesma Comunidade

Quando o mesmo documento foi realizado por elementos de duas comunidades diferentes, não deverá ser depositado duas vezes, de forma a evitar duplicações de registos (esta duplicação implica que as estatísticas de acessos sejam menores). Desta forma, para que um só registo conste em duas comunidades deve realizar-se um mapeamento, ou seja, uma ligação ao registo depositado para que apareça em duas ou mais coleções.

Para proceder a este *processo* basta efetuar a autenticação e localizar a Comunidade e Coleção para onde quer adicionar o mapeamento e depois clicar em "Mapeador de registo" nas ferramentas administrativas.

| רי. אין                                                | KIU                                                                                                    | J                                                                                                    |
|--------------------------------------------------------|----------------------------------------------------------------------------------------------------|----------------------------------------------------------------------------------------------------|
| Pesquisa rápida                                        | Q <u>s</u> Liga                                                                                                    | ido como olgaferreira@ese + Idioma +                                                                                                    |
| \$E - Escola Superior de Educação / ESE                | - inED – Centro de Investig                                                                                                    | ação e inovação em Educação                                                                                                    |
| , colecção 🔒                                           |                                                                                                    | Ferramentas administrativas                                                                                                    |
|                                                        |                                                                                                    | Mapeador de registo                                                                                                    |
|                                                        |                                                                                                    | Editar depositantes                                                                                                    |
|                                                        |                                                                                                    | Exportar colecção                                                                                                    |
| Assunto Tipo de Documento Tipo                         | de Acesso                                                                                                    | Exportar (migrar) Colecção<br>Exportar metadados                                                                                                    |
| ar nesta colecção                                      |                                                                                                    | ENTRADAS RECENTES                                                                                                    |
| rectrónico de novos registos Activar alerta            | 0 <b>RSS</b> 20 RSS                                                                                                    | Narrativas acerca da formação de<br>professores de Educação Física em<br>contexto de prática supervisionada                                                                                      |
| edepósito em ordem descendente): 1 até 20<br>próximo > | de 126                                                                                                    | A identidade do professor de Educação                                                                                                    |
| Tipo                                                   | Acesso                                                                                                    | <ul> <li>Física: um processo simultaneamente<br/>biográfico e relacional</li> </ul>                                                                                                    |
| iés; Batista, Paula; Graça, Amândio article            | 8                                                                                                    | A reconstrução da identidade profissional<br>em comunidades de prática                                                                                                    |
|                                                        |                                                                                                    | Ser e não ser. Eis a questão! Contributos<br>da psicologia na abordagem dos                                                                                                    |
|                                                        | Pesquisa ràpida<br>Pesquisa ràpida<br>SE - Escola Superior de Educação / ESE<br>a colecção da<br>Assunto Type de Documento Type<br>ar nesta colecção<br>resta colecção<br>re | Pesquisa ràpida Q 2 (c)<br>Pesquisa ràpida Q 2 (c)<br>SE - Escola Superior de Educação / ESE - inED - Centro de Investig<br>a colecção 1<br>(c)<br>(c)<br>(c)<br>(c)<br>(c)<br>(c)<br>(c)<br>(c) |

Selecione o campo que pretende utilizar para pesquisar o documento a ser mapeado:

| ← → C 🔺 Inseguro   recipp.ipp.pt/to | ools/itemmap<br>P.PORTO                               |                                                        |                               |                                        | Q 🕁 🗲 : |
|-------------------------------------|-------------------------------------------------------|--------------------------------------------------------|-------------------------------|----------------------------------------|---------|
|                                     | 📌 Página principal 🛛 Percorrer: 👻 Ajuda               | Pesquisa r                                             | ápida <b>Q</b>                | Ligado como olgaferreira@ese ▾ Idioma  | v       |
|                                     | Repositório Científico do Instituto Politécnico do Po | rto                                                    |                               |                                        |         |
|                                     | Mapeador de registo - Mape                            | eia registos de outra                                  | as colecções                  |                                        |         |
|                                     | Colecção: "ESE - inED - Artigos"                      |                                                        |                               |                                        |         |
|                                     | Existem 121 itens pretencentes a esta coleção e 5 ite | ns mapeados a partir de outras coleç                   | ões.                          |                                        |         |
|                                     | IMPORTAR POR CORRESPONDÊNCIA COM                      | respondència.<br>IThe use of the ICE-CY for describing | dynamic functioning profiles: | Procurar                               |         |
|                                     | PESQUISAR ITENS IMPORTADOS DE COLEÇÕES:               |                                                        |                               |                                        |         |
|                                     | Clique sobre os nomes das coleções para procurar iten | s que foram mapeados nesta coleção.                    |                               |                                        |         |
|                                     |                                                       | ESE - PSI - /                                          | Artigos (1)                   |                                        |         |
|                                     |                                                       | ESE - EE - A                                           | rtigos (2)                    |                                        |         |
|                                     |                                                       | ESE - EE - Livro, parte de liv                         | ro ou capitulo de livro (1)   |                                        |         |
|                                     |                                                       | ESE - CE - A                                           | rtigos (1)                    |                                        |         |
|                                     | © Repositório Científico do Instituto Politécnico do  | Porto Estatísticas Comen                               | ários                         | Estamos no<br>I RCAAP                  |         |
|                                     | Promotores do RGAAP:                                  |                                                        | Financiadores do RCAAP:       |                                        |         |
|                                     | Companyine Chemitina Nacional<br>Code                 |                                                        | FORTUGUESA 152                | A 10000 <sup>44</sup> POS_COMMECTMENTO |         |

Após clicar em procurar selecionar o(s) documento(s) a ser(em) mapeados:

| Inseguro   recipp.ipp.pt/tools/itemm | ap                        |                                                                                                    |   |
|--------------------------------------|---------------------------|----------------------------------------------------------------------------------------------------|---|
| 2012                                 | Silva, Cândida            | Crowdsourcing innovation intermediaries functions                                                                                                    | 0 |
| 2014                                 | Valério, Duarte           | On the numerical computation of the Mittag-Leffler function                                                                                                    | 0 |
| 2002                                 | Soares, Rui               | Using attractor dynamics to generate decentralized motion control of two mobile robots transporting a long object in<br>coordination                                                                 | 8 |
| 2012                                 | Alvarelhão, José          | Comparing the content of instruments assessing environmental factors using the International Classification of Functioning,<br>Disability and Health                                                 | 0 |
| 2011                                 | Reis, Cecília             | Fitness function evaluation through fractional algorithms                                                                                                    | 8 |
| 2018                                 | Sanches-Ferreira, Manuela | The use of the ICF-CY for supporting inclusive practices in education: portuguese and armenian experiences                                                                                           | 0 |
| 2018-<br>11-08                       | Curado Malta, Mariana     | Validation of a metadata application profile domain model                                                                                                    | 8 |
| 2013                                 | Machado, J. A. Tenreiro   | Fractional dynamics of genetic algorithms using hexagonal space tessellation                                                                                                    | 8 |
| 2017                                 | Sanches-Ferreira, Manuela | The use of the ICF-CY for describing dynamic functioning profiles: outcomes of a teacher training programme applied in<br>Portugal                                                                   | 8 |
| 2014                                 | Valério, Duarte           | On the numerical computation of the Mittag-Leffler function                                                                                                    | 0 |
| 2016                                 | Silveira-Maia, Mónica     | How the use of the International Classification of Functioning, Disability and Health for Children and Youth changed the<br>Individualized Education Programs in Portugat                            |   |
| 2014-<br>06-16                       | - Lima, Luis              | The role of functional polymorphisms in immune response genes as biomarkers of BCG Immunotherapy outcome in<br>bladder cancer. Establishment of a predictive profile in a Southern Europe population | 0 |
| 2015                                 | Matias, João              | Adaptive Penalty and Barrier function based on Fuzzy Logic                                                                                                    | 0 |
| 2011                                 | Queirós, Ricardo          | Using the Common Cartridge profile to enhance learning content interoperability                                                                                                    | 8 |
| 2010                                 | Martins, Florinda         | Economic, environmental and mixed objective functions in non-linear process optimization using simulated annealing and tabu search                                                                   | 0 |
| 2013-<br>04                          | Ramos, Sérgio             | A Data Mining Framework for Electric Load Profiling                                                                                                    | 8 |
| 2013-<br>04                          | Morais, Hugo              | Defining Electricity Tariffs Using the Knowledge About the Consumers Profiles in ELECON Project                                                                                                    | 0 |
| 2009                                 | Duarte, Fernando          | Fractional Describing Function of Systems with Nonlinear Friction                                                                                                    | 8 |
| 2018                                 | Veloso, Bruno             | Personalised Dynamic Viewer Profiling for Streamed Data                                                                                                    | 8 |
| 2014                                 | Nigmatullin, Raoul R.     | Detection of quasi-periodic processes in complex systems: how do we quantitatively describe their properties?                                                                                        | 0 |

Seleciona-se Adicionar e confirma-se:

| 2013- Ramos, Sérgio<br>07                                       | Short-term Load Forecasting Based on Load Profiling                                                                                                    | 0          |
|-----------------------------------------------------------------|----------------------------------------------------------------------------------------------------|------------|
| 2010- Cunha, Lldia<br>05-05                                     | Mitochondrial function and acetyl-L-carnitine neuroprotection                                                                                                    |            |
| 2004 Barbosa, Ramiro S.                                         | Analysis of Systems with Backlash and impacts through the Describing Function                                                                                    | 0          |
| 2014 Ferreira, Manuela Sanches                                  | Eligibility for Special Education Services: Six Years of the ICF-CY Implementation                                                                               | 8          |
| 2016 Mohmed Salah, Razwan                                       | Using UML Models to Describe the VISIR System                                                                                                    |            |
| 2012 Ferreira, Manuela Sanches                                  | Improving the Use of International Classification of Functioning, Disability and Health to Document Holistic Functioning<br>Profiles: a Teacher Training Program |            |
| 1993- Machado, J. A. Tenreiro<br>11                             | Analysis of Robot Dynamics and Compensation Using Classical and Computed Torque Techniques                                                                       | 0          |
| 2015 Machado, J. A. Tenreiro                                    | Fractional order describing functions                                                                                                    | 8          |
| 2014 Valério, Duarte                                            | On the numerical computation of the Mittag-Leffler function                                                                                                    | 8          |
| 2012 Silva, Cândida                                             | Crowdsourcing innovation intermediaries functions                                                                                                    |            |
| 2014- Nunes, Filipa<br>10-28                                    | Using Typical Consumption Profiles to Stablish the Consumption Level for Short Time Periods                                                                      | 0          |
| Adisonar<br>Your query returned a lot of results. Yo<br>button. | w can navigate the results using the following buttons. Please note that the selected items will be mapped only after clicking                                   | the "Add"  |
|                                                                 | Next page                                                                                                    | Estamos no |
| © Repositório Científico do Instituti                           | Politêcnico do Porto Estatísticas Comentários                                                                                                    | 100000     |

### 2. Mapeamento de registos de outra Comunidade do RECIPP

Esta opção apenas está disponível para o Administrador do repositório pelo que o pedido deverá ser solicitado para o CCDR indicando o *handle* do registo e qual a coleção ou coleções em que este deverá ser "incluído".

### 3. Alterar a coleção de um registo/"desmapear" registos

Sempre que pretenda retirar um registo de uma coleção à o mesmo qual está mapeado é necessário:

localizar a coleção de onde se pretende retirar o registo.

|                                                                                     | Ferramentas administrativas                      |  |
|-------------------------------------------------------------------------------------|--------------------------------------------------|--|
| ESE - inED - Artigos : [158] Página principal da colecção alt                       | Alterar                                          |  |
| Browce                                                                              | Editar depositantes                              |  |
| Data de publicação Autor Orientador Tíbulo Assunto Tipo de Documento Tipo de Acesso | Exportar colecção                                |  |
| Índice de Autondade                                                                 | Exportar (migrar) Colecção<br>Exportar metadados |  |
| Depositar nesta colecção                                                            | ENTRADAS RECENTES                                |  |

Em seguida clicar no botão do itens mapeados (Mapeador de Registos) e nessa página vai ter uma parte que diz "Pesquisar Itens Importados das Coleções", com um link por baixo da coleção de onde foi partilhado o registo.

- Clica nesse link para ver os registos.

Mapeador de registo - Mapeia registos de outras colecções

| Colecção: "ESE - inED - Artigos"                                                                                                    |
|----------------------------------------------------------------------------------------------------|
| Existem 151 itens pretencentes a esta coleção e 7 itens mapeados a partir de outras coleções.                                            |
| IMPORTAR POR CORRESPONDÊNCIA COM                                                                                                    |
| Escolha o campo pelo qual pretende encontrar uma correspondência.                                                                        |
| Qualquer campo • Procurar                                                                                                    |
| PESQUISAR ITENS IMPORTADOS DE COLEÇÕES:                                                                                                  |
| Clique sobre os nomes das coleções para procurar itens que foram mapeados nesta coleção                                                  |
| ESE - PSI - Comunicações em eventos científicos (1)                                                                                      |
| ESE - PSI - Artigos (1)<br>ESE - EE - Artigos (3)<br>ESE - EE - Livro, parte de livro ou capitulo de livro (1)<br>ESE - CE - Artigos (1) |

Escolhe-se o registo que se pretende e clica-se em "Remover".

| Cliqu | ie na caixa ao lado dos ite  | ns que pretenda remover o mapeamento de ESE - inED - Artigos, e escolha 'Remover'.                                                 |         |
|-------|------------------------------|----------------------------------------------------------------------------------------------------|---------|
| Remo  | over Cancelar                |                                                                                                    |         |
| Data  | Primeiro Autor               | Título                                                                                                    | Remover |
| 2016  | Sanches-Ferreira,<br>Manuela | A Model for trainning parents and teachers of children with special needs                                                          |         |
| 2016  | Santos, Miguel               | A avaliação das necessidades de apoio no desenvolvimento de planos individuais de transição                                        |         |
| 2017  | Sanches-Ferreira,<br>Manuela | The use of the ICF-CY for describing dynamic functioning profiles: outcomes of a teacher training programme applied in<br>Portugal | ×       |

Neste passo não existe distinção entre orientadores e autores.